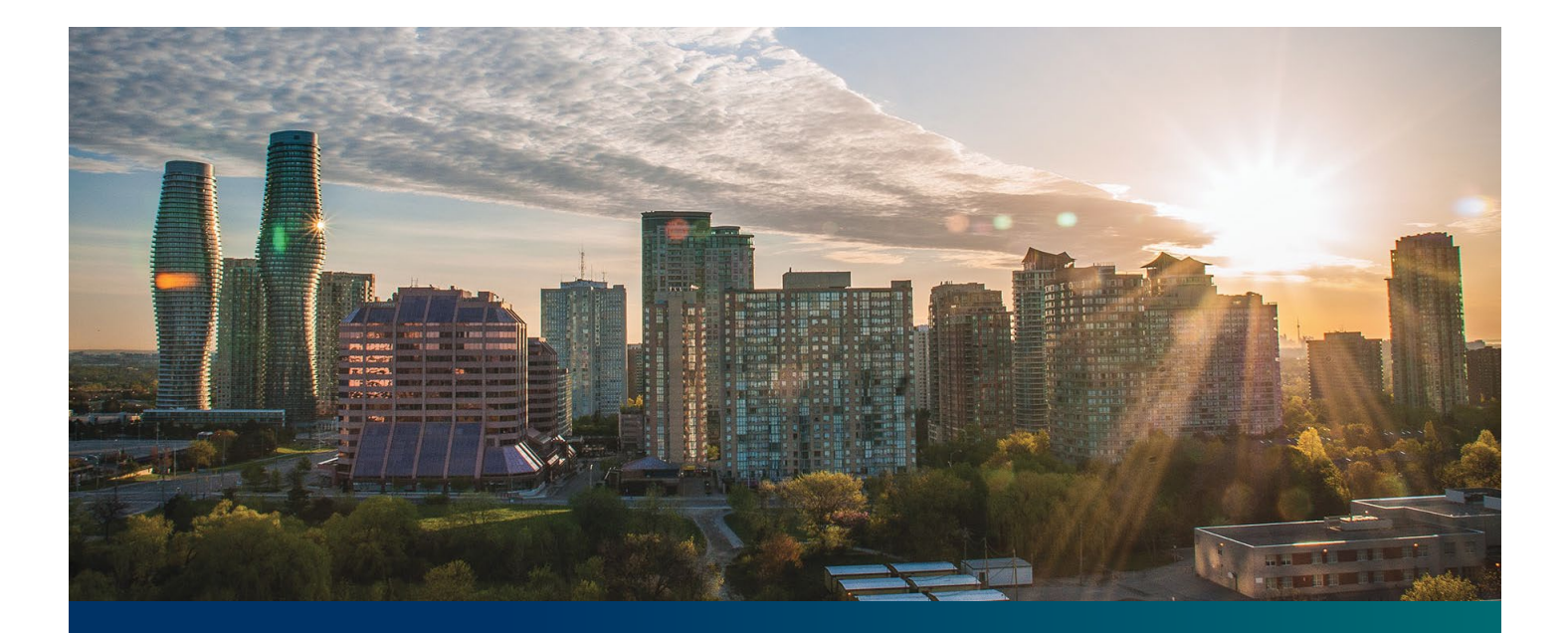

# **Beacon microFIT Supplier**

Digital User Guide Contract Assignments – Assignee's Guide

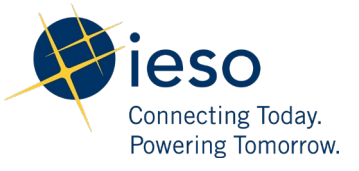

## Table of Contents

| Getting Started                                                        |    |
|------------------------------------------------------------------------|----|
| Registering Your Login                                                 | 3  |
| Registering a New Supplier                                             | 9  |
| Completing a Contract Assignment Request (Assignee)                    | 12 |
| Execute microFIT Contract Novation and Assignment Agreement (Assignee) | 16 |
| Additional Resources                                                   | 17 |

## **Getting Started**

#### Disclaimer

Information on the IESO website shall be used for guidance purposes only and does not amend the microFIT Contract or microFIT Rules under any circumstances. In the event of a discrepancy between the IESO website and the microFIT Contract or microFIT Rules, the microFIT Contract or microFIT Rules, as applicable, will prevail. Nothing on this website shall be binding on the IESO. The IESO reserves the right to modify or amend the information on the IESO website at any time and without notice.

Notwithstanding the Terms of Use on the IESO's website, the Beacon User Guides may not be copied, reproduced, distributed, published, or modified in any way.

The IESO's logos and certification marks and any other product or service name or slogan contained in the Beacon User Guides are trade-marks of the IESO or its licensors and they may not be copied, imitated or used, in whole or in part, without the prior written permission of the IESO or the applicable trade-mark holder.

A microFIT Contract is not automatically assigned when the real estate property containing a microFIT Facility is sold or otherwise conveyed. Further, any change or addition to the Supplier named on a microFIT Contract requires the completion of the IESO's microFIT Contract Assignment Process.

The microFIT Contract Assignment Process requires the participation of both the current Supplier (the "Assignor") and the prospective new Supplier (the "Assignee"), and must be completed through the IESO's online contract management portal, **Beacon**. The following steps will guide the Assignee in completing the Contract Assignment Request.

#### Before you Begin:

Before an Assignor can assign a microFIT Contract, the following must be completed by the Assignee:

- The Assignee must register for a Beacon account and register a Supplier;
- The Assignee must provide their Supplier ID and Supplier Legal Name to the Assignor;
- The Assignee must set-up a Generator Account with their local distribution company, and
- For microFIT Contracts version 1.5 and above, the Assignee must be an Eligible Participant, as defined in the applicable Eligible Participant.

## **Registering Your Login**

To access Beacon, you must first register your login. You will then be able to access programs offered by the IESO through a secured, cloud-based platform.

#### Procedure

- 1. Navigate to microFIT Overview (ieso.ca)
- 2. Scroll down to the **Beacon** headline. This brings you to the **Registration** section.

### Beacon

Beacon is IESO's online contract management tool that enables Suppliers to manage their active microFIT Contracts. All microFIT Contract requests (e.g., assignment, amendment, etc.) must be completed online via Beacon. If you require assistance, email the <u>microFIT team</u> or call 1-833-413-6348 (MFIT).

Please note that in signing up and using Beacon, you agree to follow and be bound by the <u>Beacon Terms</u> of <u>Use</u>. The IESO may change these Terms of Use at any time. Your use of Beacon following any such change constitutes your agreement to follow and be bound by the Terms of Use, as modified.

Important: After activating your Beacon account, your username is your email address.

| First Name | First Name |
|------------|------------|
| Last Name  | Last Name  |
| Email ID   | Email ID   |
|            | Sign me up |
|            |            |

Already registered? Login with your username and password.

- 3. Enter your first name, last name and email address.
- 4. Select Sign me up.

>

5. You will receive an account activation email shortly. Open the activation email, and then select **Activate Account**.

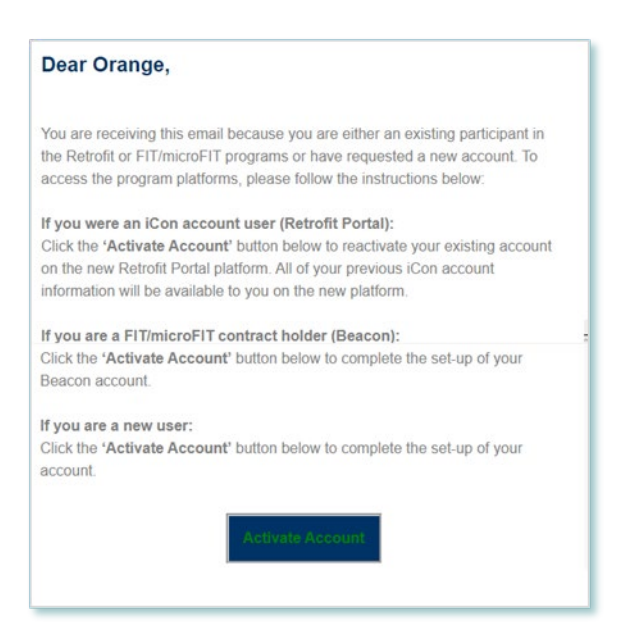

6. Enter a password, with at least 8 characters, a lower case letter, an uppercase letter, a symbol, and no parts of your username.

| weicom    | e to Independent Electricity System Operator (qa-<br>ieso) - Preview, John! |
|-----------|-----------------------------------------------------------------------------|
| Create yo | ur Independent Electricity System Operator (qa-leso) - Preview<br>account   |
|           |                                                                             |
| 0         | Enter new password                                                          |
|           | Password requirements: at least 8 characters, a lowercase letter, an        |
|           | Repeat new password                                                         |
|           |                                                                             |

7. Configure your Multi-Factor Authentication (MFA) options, starting with your Security Question. Select "Configure factor" to begin.

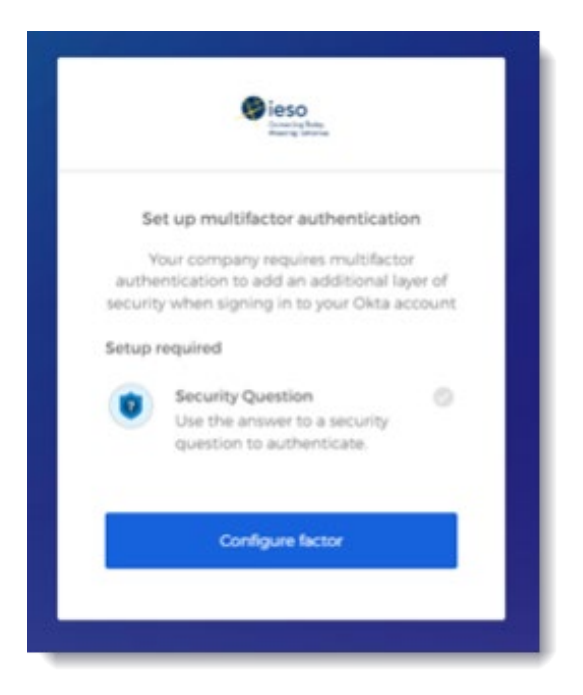

8. Select a Security Question from the drop down menu and input an answer. **Please note that your answer is case sensitive**. In the future when you log in to Beacon, or if you need to reset your password, you may be asked to provide the answer to this question.

| eso<br>Interestation                                                             |
|----------------------------------------------------------------------------------|
| Setup secret question authentication What is the food you least liked as a chi * |
| Prickly pear                                                                     |
| Save                                                                             |
| Back to factor list                                                              |

 Next, you have the option to configure additional factors. Please be aware that the configuration of additional factors is not required. In order to do so, select "Setup" under the desired factor and follow the prompts.

If you wish to configure an additional factor, the IESO recommends that you select SMS Authentication or Voice Call Authentication. **The IESO does not recommend that users configure the Okta Verify option as it requires downloading a second application and is more complicated to set up and use.** 

| Se      | t up multifactor authentication                                                                       |
|---------|----------------------------------------------------------------------------------------------------|
| You d   | an configure any additional optional<br>factor or click finish                                        |
| Enrolle | d factors                                                                                             |
| 0       | Security Question                                                                                     |
| dditio  | nal optional factors                                                                                  |
| Ø       | Okta Verify<br>Use a push notification sent to the<br>mobile app.<br>Setup                            |
| 0       | SMS Authentication<br>Enter a single-use code sent to your<br>mobile phone.<br>Setup                  |
| ٩       | Voice Call Authentication<br>Use a phone to authenticate by<br>following voice instructions.<br>Setup |
|         |                                                                                                    |

10. Once you have configured your desired factors, click on the "Finish" button in order to be directed into your My Apps Dashboard.

11. On your dashboard, select the tile that says "Online IESO".

| My Apps       |  |  |
|---------------|--|--|
| ⊘ Work        |  |  |
|               |  |  |
| Online IESO   |  |  |
| Online IESO   |  |  |
| ⊕ Add section |  |  |

12. Next you will be brought to the Available Programs dashboard. Select the **FIT-microFIT Program** tile to enter Beacon.

Welcome to the IESO Programs dashboard. Please select the program you wish to participate in below to proceed to the appropriate site.

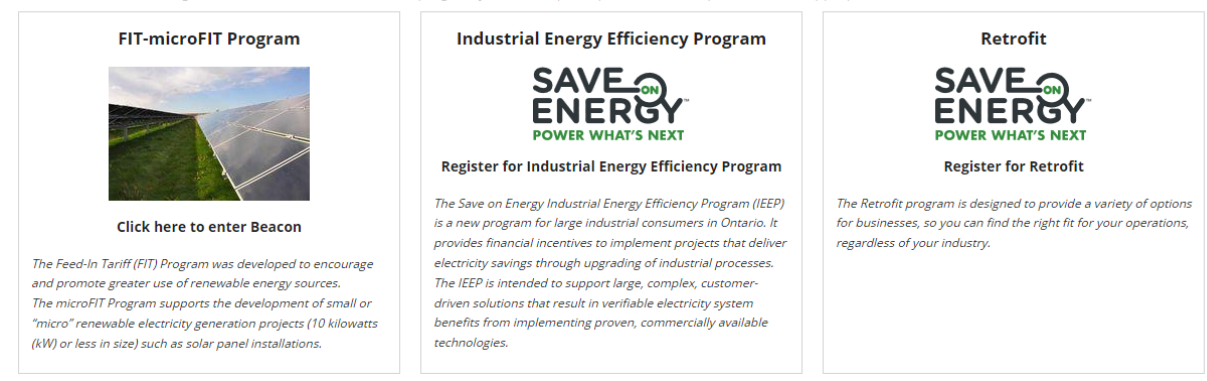

13. This brings you to the Complete Contact Details page. Enter your contact details, and then select **Submit**.

| Linput/Verify Contact Information      | <b></b> ( | HM @ieso |
|----------------------------------------|-----------|----------|
| Complete Contact Details               |           |          |
|                                        |           |          |
| First Name                             |           |          |
| Hannah                                 |           |          |
| Last Name                              |           |          |
| Montana                                |           |          |
| Middle Name                            |           |          |
|                                        |           |          |
| Supplier Contact Email                 |           |          |
| Alternate Email 1                      |           |          |
|                                        |           |          |
| Alternate Email 2                      |           |          |
|                                        |           |          |
| Supplier Contact Address               |           |          |
| Street Address *                       |           |          |
| e g. 120 Adelaide Street West P.O. box |           |          |

14. A dialog box is opened, select **Yes**.

| Input/Verify Contact Information                  |                                                  |                               | : | нм | eso<br>Constant for<br>Proventy for |
|---------------------------------------------------|--------------------------------------------------|-------------------------------|---|----|-------------------------------------|
| Province *<br>Ontario<br>Postal Code *<br>M1K 2R2 | All the contact information you ready to submit? | have submitted is correct and |   |    | •                                   |
| Supplier Contact Phone                            |                                                  |                               |   |    |                                     |
| Main Phone *                                      |                                                  | Extension                     |   |    |                                     |
| 9053211123                                        |                                                  |                               |   |    |                                     |
| Alternate Phone                                   |                                                  | Extension                     |   |    |                                     |
| (###) ###-####                                    |                                                  |                               |   |    |                                     |
| Fax                                               |                                                  |                               |   |    |                                     |
| (###) ###-####                                    |                                                  |                               |   |    |                                     |
| Fax 2                                             |                                                  |                               |   |    |                                     |
| (###) ###-####                                    |                                                  |                               |   |    |                                     |
|                                                   |                                                  |                               |   |    | SUBMIT                              |

#### 15. Select **Open Supplier Registration** page to initiate your **New Supplier Registration** request.

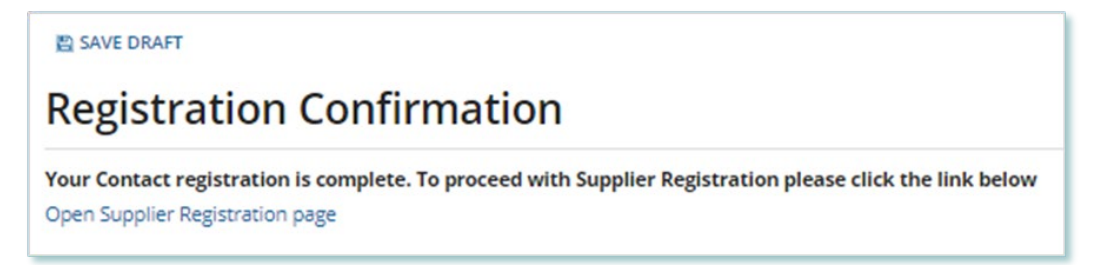

### Registering a New Supplier

To register a new Supplier, you can submit a **Supplier Registration Request**. Once a Request has been submitted, it will be reviewed by the IESO. The following instructions will guide you through how to complete Supplier Registration Request in Beacon.

#### Procedure

1. Select the MANAGE SUPPLIERS tab and select Register New Supplier.

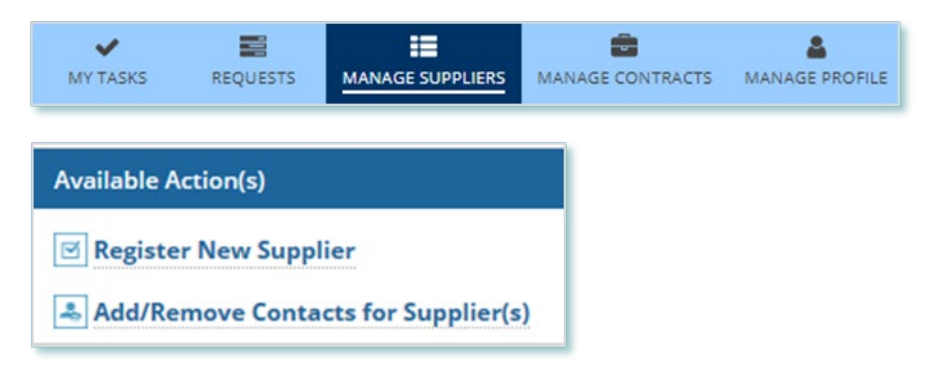

2. Choose from the Supplier Type, Contract Version Number, and Legal Entity Type menus.

**Register New Supplier** 

| About the Suppliar                                                                                                    |
|----------------------------------------------------------------------------------------------------|
|                                                                                                    |
| Supplier Type *                                                                                                    |
| microFiT ·                                                                                                    |
| Contract Version *                                                                                                    |
| Select Contract Version                                                                                                    |
| Legal Entity Type *                                                                                                    |
| Select Legal Entity Type                                                                                                    |
| Describe Reason for Registration                                                                                                    |
|                                                                                                    |
|                                                                                                    |
|                                                                                                    |
|                                                                                                    |
| 0 out of 4000 characters entered: 4000 remaining.                                                                                                    |
| Supplier Legal Name (as it will appear on the Contract)*                                                                                                    |
|                                                                                                    |
| For microFIT Contracts which an Eligible Participant Schedule applies, the Supplier Legal Name must exactly match the name(s) as it/they appear(s) on the parcel register. For further information, please refer to the applicable Eligible Participant Schedule, found here: http://www.ieso.ca/en/Get-Involved/microfit/Program-Documents Failure to register the Supplier Legal Name correctly will result in cancellation of the Assignment Request. |
| Are you a GST/HST Registrant? *                                                                                                    |
| ○ Yes ○ No                                                                                                    |
| Are you a Non-Resident of Canada? *                                                                                                    |
| ○ Yes ○ No                                                                                                    |
| CANCEL REQUEST NEXT >                                                                                                    |

**Note:** For Contracts version 1.5 or higher, all Supplier Legal Name(s) associated with the Supplier Registration Request must be EXACTLY the same as the names(s) of the property as listed on the Land Transfer document or Parcel Register.

3. On the Upload Supporting Documents page, select the **+UPLOAD NEW DOCUMENT** icon. Attach a document, choose a document type, enter a description, and then select the **ADD DOCUMENT** icon.

**Note:** For Contracts version 1.5 or higher, you must upload either the **Land Transfer** document or **Parcel Register** into the New Supplier Registration Request in Beacon.

| Select Docu     | ument to Upload                    |    |
|-----------------|------------------------------------|----|
| UPLOAD          | 🔓 Drop file here                   |    |
| File size limit | upto: 30 MB                        |    |
| Document        | Type *                             |    |
| Pleas           | e Select                           | -  |
| Description     | 1                                  |    |
| 1               |                                    |    |
|                 |                                    |    |
|                 |                                    |    |
|                 |                                    | 11 |
| 0 out of 200    | characters entered: 200 remaining. |    |
|                 |                                    |    |

 On the Review page, confirm your information, and then select SUBMIT REQUEST. If you didn't make any changes, select VERIFY NO CHANGES.

| Are you a GST/HST Registrant?*<br>Yes No<br>Are you a Non-Resident of Canada?*<br>Yes No                                   |                                     |                      |  |
|----------------------------------------------------------------------------------------------------|-------------------------------------|----------------------|--|
| Registration Summary                                                                                                    |                                     |                      |  |
| Request Type: New Supplier Registration Requested By: Jane Thompson                                                        |                                     |                      |  |
| Supplier Information                                                                                                    |                                     |                      |  |
| Supplier Legal Name: Jane Evanne Thompson<br>Supplier Type: microFIT<br>Legal Entity Type: Individual<br>Natural Person(s) |                                     |                      |  |
| Natural Person                                                                                                    |                                     | Date of Birth        |  |
| Jane Evanne Thompson                                                                                                    | Jane Evanne Thompson April 30, 2024 |                      |  |
| GST/HST Registrant? Ves © No<br>Non-Resident of © Yes © No<br>Canada?                                                      |                                     |                      |  |
| Uploaded Attachment(s)                                                                                                    |                                     |                      |  |
| Document                                                                                                    | Document Description                | Document Type        |  |
| No Documents Uploaded                                                                                                    |                                     |                      |  |
| CANCEL REQUEST                                                                                                    |                                     | < BACK SUBMIT REQUES |  |

5. A dialog box is opened, select YES.

| Submit Changes? |     |
|-----------------|-----|
| NO              | YES |

6. Once the Request is submitted, a confirmation page is displayed. The Request is now under IESO review. Please wait for further instructions from the IESO.

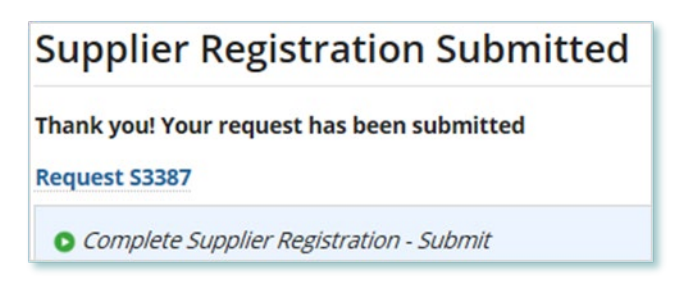

Note: The Request now has a **Request ID** that you can use to track its progress.

## Completing a Contract Assignment Request (Assignee)

To begin managing your microFIT Contracts, sign in to Beacon. You can sign in to Beacon on your computer, mobile, or tablet device.

#### Procedure

- 1. Go to Beacon: IESO Gateway Sign In
- 2. Enter your account username and password. Select **Sign In**.
- 3. Once signed in, you will brought to the **Available Programs** dashboard. Select the **FIT**-**microFIT Supplier** program tile. This will then bring you to the **MY TASKS** page in Beacon.

| Active Requ   | lest Tasks In-Pr       | ogress  |          |                                   |        |
|---------------|------------------------|---------|----------|-----------------------------------|--------|
| Request<br>ID | Request<br>Type        | Status  | Source   | Active Task                       | Status |
| C4267         | Contract<br>Assignment | [DRAFT] | Supplier | Confirm<br>Contract<br>Assignment | Y      |

- 4. Select the MY TASKS tab. Select Confirm Contract Assignment.
- 5. Review the information, write down the **Contract ID#**, and then select **NEXT**.
- 6. Verify the Supplier and Person information on the Verify Assignee Information page. If the information is correct, select **Y** and **NEXT** to proceed. If the information is **not correct**, select **DECLINE ASSIGNMENT**, initiate a Change Request to correct the information. (Please see Registration, Overview & Account Maintenance User Guide for instructions). Once the Change Request is completed, the Assignor can reinitiate the Contract Assignment Request.

Note: You must confirm that the information is correct to continue.

7. On the **Enter Assignee Contract Information** page, enter your generator account information, facility name, and Contract notice mailing address. Select **NEXT** to proceed.

| request information        | Verify Assignee<br>Information                    | Enter Assignee<br>Contract Information | Verify Requirements | Upload Supporting<br>Documents | Review |
|----------------------------|---------------------------------------------------|----------------------------------------|---------------------|--------------------------------|--------|
| nter Assignee Contract     | Information                                       |                                        |                     |                                |        |
| luewater Power Distrit     | oution Corporation Ge                             | nerator Account Name *                 |                     |                                |        |
| Enter your Supplier Legal  | Name                                              |                                        |                     |                                |        |
| his should be the Supplier | Legal Name - "John Smith<br>oution Corporation Ge | "<br>nerator Account No *              |                     |                                |        |
| acility Name *             |                                                   |                                        |                     |                                |        |
| Contract Notice Mailing    | g Address                                         |                                        |                     |                                |        |
| Street Address *           |                                                   |                                        |                     |                                |        |
| e.g. 120 Adelaide Stree    | t West, P.O. box                                  |                                        |                     |                                |        |
| Additional Mailing Info    | ormation (optional)                               |                                        |                     |                                |        |
| Apartment, suite, unit, i  | rural route, c/o                                  |                                        |                     |                                |        |
| Country *                  |                                                   |                                        |                     |                                |        |
| Select Country             |                                                   |                                        |                     |                                | •      |
| City *                     |                                                   |                                        |                     |                                |        |
| Postal Code *              |                                                   |                                        |                     |                                |        |
|                            |                                                   |                                        |                     |                                |        |

**Note:** You must contact your Local Distribution Company and request to set up a new generator account, which is different from a consumption (load) account.

8. On the **Verify Requirements** page, confirm that the Assignee requirements have been met. Select **NEXT** to proceed.

| Request Information                | Verify Assignee Information | Enter Assignee Contract<br>Information | Verify Requirements | Upload Supporting Documents | Review  |
|------------------------------------|-----------------------------|----------------------------------------|---------------------|-----------------------------|---------|
| ssignee Requirements               |                             |                                        |                     |                             |         |
|                                    |                             |                                        |                     | Requirement                 | Met?    |
| Assignee is an Eligible Participar | nt                          |                                        |                     | ⊖ Yes ⊖ No                  | REQUIRE |
| Parcel Register or Land Transfer   | r Document                  |                                        |                     | ⊖ Yes ⊖ No                  | REQUIRE |
| Set-up Generator Account with      | LDC                         |                                        |                     | ⊖ Yes ⊖ No                  | REQUIRE |

 Optional: On the Upload Supporting Documents page, select the +UPLOAD NEW DOCUMENT icon. Attach a document, choose a document type, enter a description, and then select the ADD DOCUMENT icon.

| Select Docu     | iment to Upload                        |   |
|-----------------|----------------------------------------|---|
| UPLOAD          | 🛱 Drop file here                       |   |
| File size limit | upto: 30 MB                            |   |
| Document        | Type *                                 |   |
| Please          | e Select                               | • |
| Description     |                                        |   |
| 1               |                                        |   |
|                 |                                        | 1 |
| 0 out of 200    | characters entered: 200 remaining.     |   |
|                 | the second second second second second |   |

**Note:** When you submit a Contract Assignment Request, you might be required to submit certain documentation as evidence of certain information (e.g. prescribed forms, parcel register, land transfer documents, etc.).

## 10. On the **Review** page, you will find two Ackowledgement sections. Please read them carefully and complete accordingly.

| Please acknowledge your Authority: *                                                                                                    |
|----------------------------------------------------------------------------------------------------|
| If this request is being submitted by a NATURAL PERSON: I am the prospective new Supplier (the "Assignee"). This Contract Assignment request is being submitted by me, on my own behalf and in my own name, and not by any third party representative on my behalf; or                                                                                                    |
| 🗌 If this request is being submitted by a NON-NATURAL PERSON: I am the president, officer or director of the Assignee and I have the authority to legally bind the Assignee.                                                                                                    |
| Please acknowledge: *                                                                                                    |
| I have not provided access to my "BEACON" account to any other person.                                                                                                    |
| I am solely responsible for completing the assignee portion of the Contract Assignment request and agree that the request may be cancelled if the request is not completed by the due date listed in Beacon.                                                                                                    |
| I acknowledge that I have read and understand the Beacon Terms of Use available on the "BEACON" account associated with this assignment request.                                                                                                    |
| I will notify the IESO of any breach of the representations and warranties made in the Contract Assignment, including any unauthorized access to my access Credentials.                                                                                                    |
| By checking this box and submitting the Assignment Request. I hereby declare that the Connection Agreement has been transferred to me by the current microFIT Supplier.                                                                                                    |
| By checking this box and submitting the Assignment Request, I hereby declare that the information contained in this document and submitted to the IESO is true, complete and accurate.                                                                                                    |
| END In have read and understood the IESO'S Privacy Policy (found at www.ieso.ca), and I consent to the collection, use and disclosure of my personal information as set out in the Privacy Policy. I represent and warrant to the IESO that, if I have disclosed a third party s personal information, including the personal information of the Assigner or Assignee, as applicable. I have the consent of the third party to disclose the personal information to the IESO.                                                                                                    |
| Each Assignee has read and understood the microFIT Rules and the microFIT Contract. Each Assignee declares that it has prepared and carefully reviewed this Assignment Request and that the information contained in<br>or submitted with this Assignment Request is true, complete and accurate in all respects and that the Assignment Request satisfies all microFIT eligibility requirements including:a. Each Assignee is an Eligible Participant<br>pursuant to the microFIT Eligible Participant Schedule.b. If the Assignee is an Individual or Farmer, the Assignee has only one microFIT Project and does not have multiple Applications active at the time of this Assignment<br>Request in accordance with the microFIT Rules. |
| The Assignee(s) acknowledges(s) the collection, use and disclosure/sharing of information as set out in Section 6.2 of the microFIT Rules, and consent(s) to such collection, use and disclosure/sharing of information as described in Section 6.2 of the microFIT Rules.                                                                                                    |
| Decision                                                                                                    |
| Decision                                                                                                    |
| Approve                                                                                                    |
| O Decline                                                                                                    |
| O Return for Edit                                                                                                    |
| Comment                                                                                                    |
|                                                                                                    |

#### 11. Choose either **Approve** or **Decline**.

- a. If you select **Approve**, you can enter an explanatory note or comment to provide additional context to the Contract Assignment Request, and then select **SUBMIT REQUEST**.
- b. If you select **Decline**, you can enter an explanatory note or comment to provide additional context to the Contract Assignment Request, and then select **DECLINE**.

| Decision                                          |        |
|---------------------------------------------------|--------|
| Decision                                          |        |
| () Approve                                        |        |
| ODecline                                          |        |
| Comment                                           |        |
|                                                   |        |
|                                                   |        |
|                                                   |        |
|                                                   |        |
| 0 out of 4000 characters entered: 4000 remaining. |        |
|                                                   | < BACK |

Once the Request is submitted, a confirmation page is displayed. The Request is now under IESO review. Please wait for further instructions from the IESO.

### Execute microFIT Contract Novation and Assignment Agreement (Assignee)

Once the Assignee's portion of the microFIT Contract Assignment has been verified by the IESO, a Contract Novation and Assignment Agreement is generated for the Assignor and Assignee to review and accept. The following instructions will guide the Assignee through the steps.

#### Procedure

1. After logging in to Beacon, select the **MY TASKS** tab. Select **Execute Agreement [Assignee]** for the Request that you want to review. This brings you to the Execute Assignee Agreement for Contract Assignment page.

| Active Requ   | iest Tasks In-Progress |                |          |                                 |        |
|---------------|------------------------|----------------|----------|---------------------------------|--------|
| Request<br>ID | Request Type           | Status         | Source   | Active Task                     | Status |
| C6057         | Contract Assignment    | IESO<br>Review | Supplier | Execute Agreement<br>[Assignee] | Ø      |

- 2. To begin working on the task, select **ACCEPT**. Click **View Novation Agreement** to download and view the pdf version of the Contract Novation and Assignment Agreement.
- Once you have reviewed the Novation Agreement and have chosen to accept the Contract Assignment, select Execute Agreement – Assignee. Please carefully review and check off all of the acknowledgement statements in order to proceed.

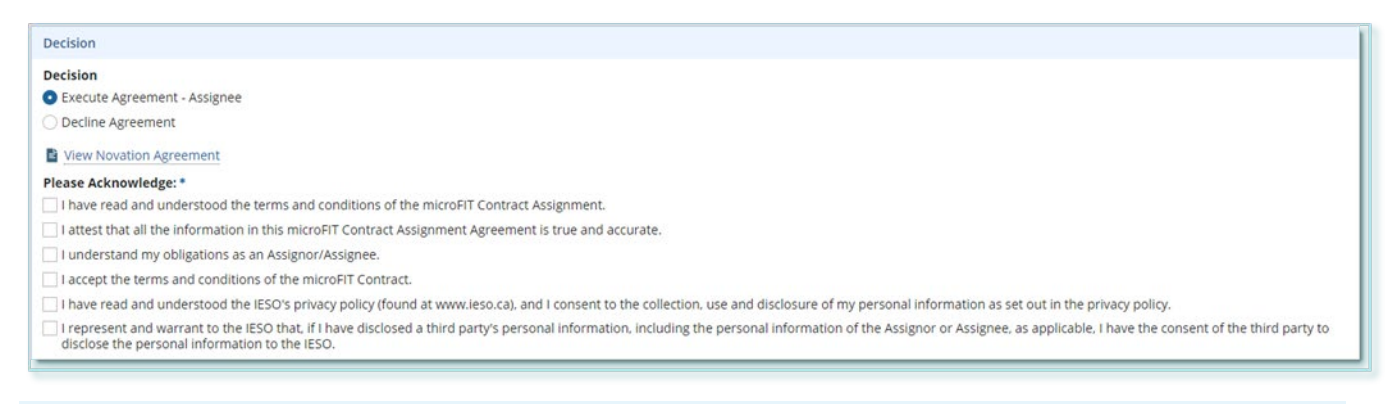

#### Note: Be sure to complete all acknowledgments in order to continue.

#### 4. Select Execute Agreement – Assignee.

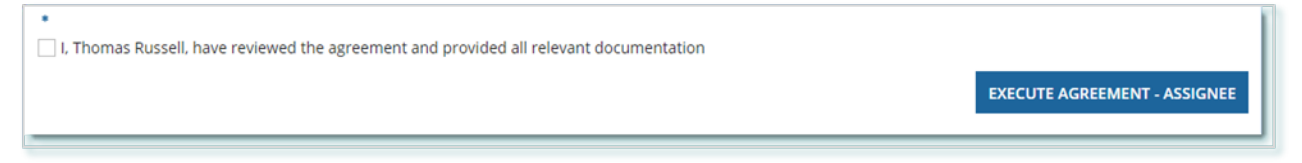

5. Once both the Assignor and Assignee have individually completed the Execute Agreement task, it is returned to the IESO for a final review. If no further action is required, you will receive a notification from the IESO that provides the final outcome of the Request.

## Additional Resources

Additional resources can be found at the following links:

microFIT Homepage: microFIT Overview (ieso.ca)

Independent Electricity System Operator 1600-120 Adelaide Street West Toronto, Ontario M5H 1T1

E-mail: microFIT.Contract@ieso.ca

ieso.ca

<u>@IESO Tweets</u>
 <u>facebook.com/OntarioIESO</u>
 <u>linkedin.com/company/IESO</u>

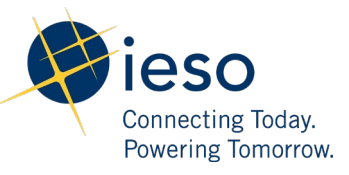